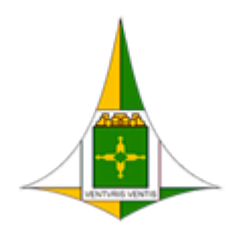

ADMINISTRAÇÃO REGIONAL DE ÁGUAS CLARAS - RA XX Coordenação de Administração Geral Núcleo de Informática

Brasília, 15 de maio de 2023.

# MANUAL DE ACESSO AO E-MAIL CORPORATIVO DO SETOR / UNIDADE SEI

## Objetivo

O seguinte manual tem por objetivo apresentar funcionamento e as formas de acesso ao e-mail corporativo dos setores/unidades Sei que formam a estrutura da Administração Regional de Águas Claras.

## Introdução

Baseado na PORTARIA № 334, DE 11 DE JULHO DE 2017, pela ORDEM DE SERVIÇO № 3, DE 02 DE AGOSTO DE 2019 e pela Política de Segurança da Informação e Comunicação (POSIC) do Governo do Distrito Federal, o acesso a **comunicação oficial** dos setores assim como de todos os usuários deve ser realizado **exclusivamente** por meio de nossa ferramenta oficial de mensageria (Exchange Server).

<u>As caixas de e-mail dos setores, diferentemente das caixas individuais eram configuradas</u> <u>como caixas de distribuição de mensagens que realizavam o envio de cópias das mensagens aos</u> <u>destinatários inscritos</u>. Entretanto, algumas falhas nesse método o tornaram pouco adequado para nossa realidade:

- Algumas mensagens enviadas não eram recebidas por um ou mais destinatários dos grupos de distribuição.
- Quando da alteração o gestor do setor/unidade, muitas das vezes algumas informações eram perdidas, pois ficavam concentradas no e-mail corporativo individual do antigo gestor que por não mais ter vínculo ao órgão não se mantinha o histórico disponível para o próximo responsável.
- Além disso não era possível responder aos e-mails usando o próprio e-mail do setor. Sempre o usuário era obrigado a responder usando o seu e-mail corporativo individual.

Agora as caixas de e-mail estão configuradas como **caixas de compartilhamento**. Deste modo a caixa passa a se comportar como uma conta pessoal. Tem agora uma caixa de e-mail própria para armazenar as mensagens recebidas, é possível responder as mensagens usando o próprio e-mail do setor, sem necessidade de a resposta partir da conta individual do usuário.

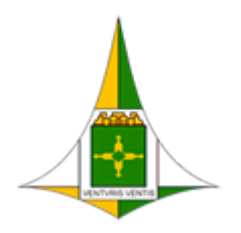

ADMINISTRAÇÃO REGIONAL DE ÁGUAS CLARAS - RA XX Coordenação de Administração Geral Núcleo de Informática

Brasília, 15 de maio de 2023.

Além disso passa agora a caixa de e-mail setorial, possuir regras mais rígidas de acesso. O gestor pode designar pessoa ou pessoas com permissão de acesso ao e-mail e com privilégios para atuar respondendo as mensagens pela unidade.

Para tal demostraremos neste manual as diferentes formas de acessar o e-mail do setor/unidade Sei.

#### Como acessar

Existem basicamente 2 formas de acesso ao e-mail corporativo de cada setor/unidade Sei: o acesso via navegador web (webmail) e o acesso via aplicativo Outlook (para desktop) instalado em todas as estações de trabalho desta Administração Regional.

Do acesso via navegador web (WEBMAIL):

 Do navegador web de sua preferência (Google Chrome, Mozilla Firefox, Microsoft Edge e outros) digite na barra de endereços o caminho web: <u>https://cas.gdfnet.df.gov.br/owa/</u> e entre com as suas informações de login como se fosse acessar a sua conta corporativa individual, em seguida clique em iniciar sessão:

| Outlook                              |
|--------------------------------------|
| Endereço de email:<br>@ras.gdfnet.df |
| Senha:                               |
| → Iniciar sessão                     |

2. Com sua caixa de e-mail já aberta, clique no botão do avatar de foto no canto superior direito da tela:

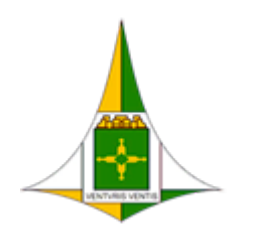

ADMINISTRAÇÃO REGIONAL DE ÁGUAS CLARAS - RA XX

Coordenação de Administração Geral

Núcleo de Informática

Brasília, 15 de maio de 2023.

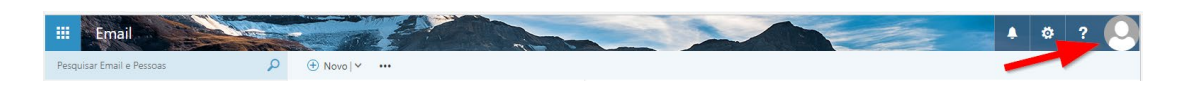

3. No menu que será exibido clique na opção "Abrir outra caixa de correio...":

|                | ÷.              | ۵           | ? | 0 |
|----------------|-----------------|-------------|---|---|
|                |                 |             |   |   |
| Alterar        | @aguasclara     | as.df.gov.b | r |   |
| Abrir outra ca | aixa de correio | >           |   |   |
| Sair           |                 |             |   |   |

4. Digite o endereço de e-mail da caixa de mensagem corporativa que possui acesso a qual deseja acessar:

|       | Abrir outra caixa de correio |  |
|-------|------------------------------|--|
|       | @aguasclaras.df.gov.br       |  |
|       | - Águas Clar                 |  |
| situa | Diretório de Pesquisa        |  |

Caso não sabia o endereço de acesso pode pesquisar através do Diretório de Pesquisa, no campo logo abaixo do endereço.

5. Selecionado o endereço, clique em seguida no botão Abrir:

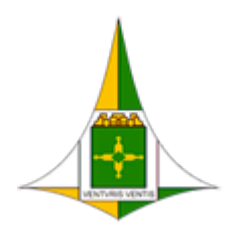

ADMINISTRAÇÃO REGIONAL DE ÁGUAS CLARAS - RA XX Coordenação de Administração Geral Núcleo de Informática

Brasília, 15 de maio de 2023.

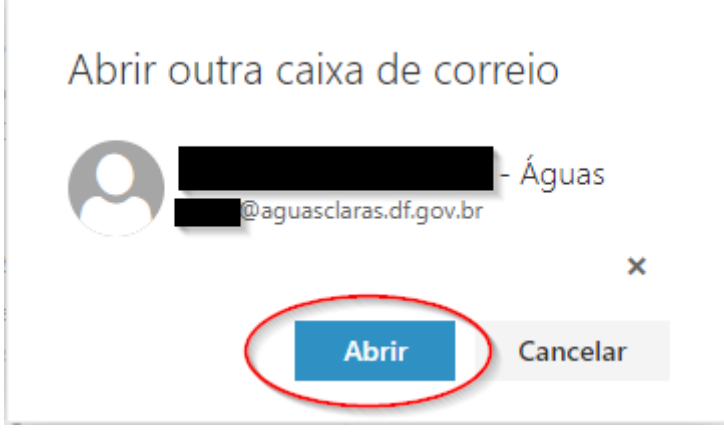

Em seguida uma nova aba ou nova aba ou janela será aberta no seu navegador e você será redirecionado para a caixa de e-mail corporativa do setor indicado.

6. Para conferir se o acesso foi realizado com sucesso, e se está usando a caixa de e-mail correta, basta clicar novamente no botão do Avatar no canto superior direito e conferir as informações da conta lá exibidas:

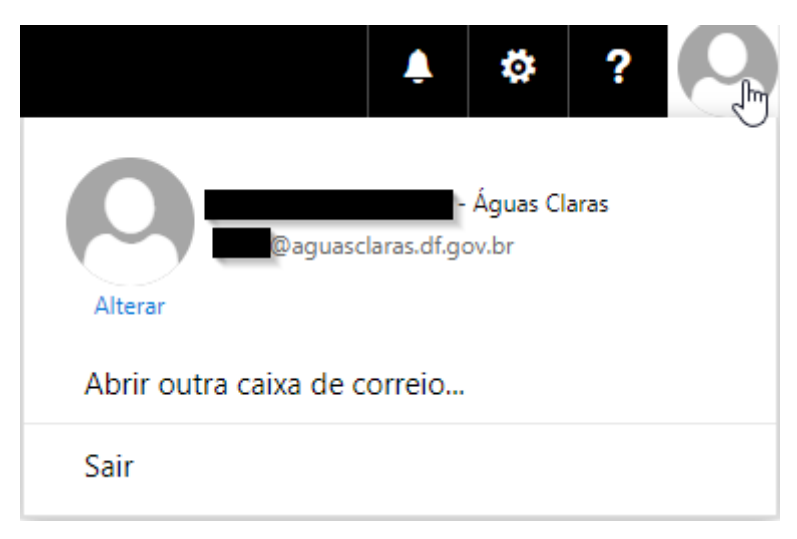

Do acesso via Outlook (para desktop):

 Acesse o Menu Iniciar do Windows e procure pelo aplicativo Microsoft Office 2013 > Outlook 2013.

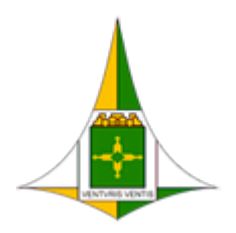

ADMINISTRAÇÃO REGIONAL DE ÁGUAS CLARAS - RA XX

Coordenação de Administração Geral

Núcleo de Informática

Brasília, 15 de maio de 2023.

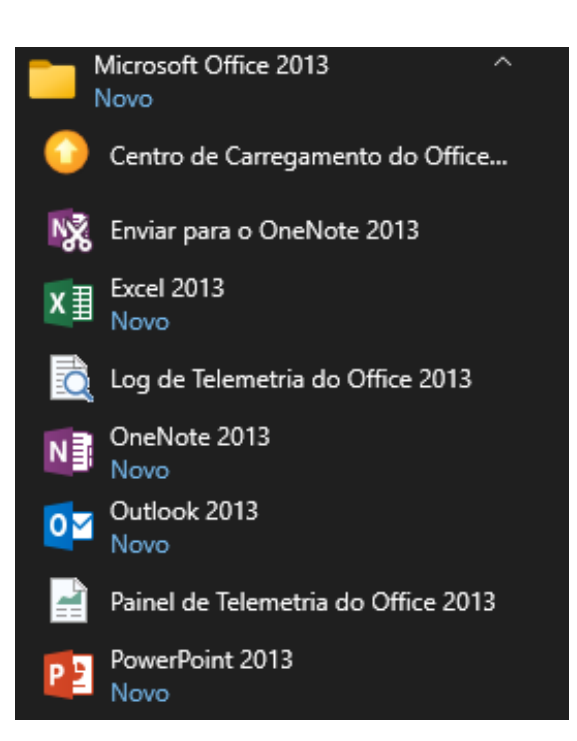

2. Na tela Adicionar Conta, clique no botão Avançar:

| Adicionar Conta                                                                                       | ×        |
|----------------------------------------------------------------------------------------------------|----------|
| Configuração Automática de Conta<br>O Outlook pode configurar automaticamente várias contas de email. | ×        |
| Conta de Email                                                                                        |          |
| Nome:<br>Exemplo: Susana Oliveira                                                                     |          |
| Endereço de Email: Baguasclaras.df.gov.br<br>Exemplo: susana@contoso.com                              |          |
|                                                                                                    |          |
|                                                                                                    |          |
| ○ Configuração manual ou tipos de servidor adicionais                                                 |          |
| < Voltar Avançar >                                                                                    | Cancelar |

3. **Confirme** as janelas das mensagens que irão aparecer, e em seguida clique em **Concluir**:

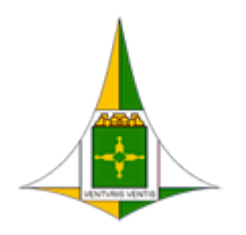

ADMINISTRAÇÃO REGIONAL DE ÁGUAS CLARAS - RA XX

Coordenação de Administração Geral

Núcleo de Informática

Brasília, 15 de maio de 2023.

|                                                                                         | nfiguraçõe                             | s de seu se                                                                                     | ervidor de emai                                                                                                    | L                                                                                                    |                                                                                                 |                                                      |           | ž                      |
|-----------------------------------------------------------------------------------------|----------------------------------------|-------------------------------------------------------------------------------------------------|----------------------------------------------------------------------------------------------------|----------------------------------------------------------------------------------------------------|-------------------------------------------------------------------------------------------------|------------------------------------------------------|-----------|------------------------|
| Configuração                                                                            | Alerta                                 | ı de Segura                                                                                     | nça                                                                                                    |                                                                                                    |                                                                                                 | ×                                                    | ]         | 7                      |
| O Outlook está co<br>✓ Estat<br>➡ Pesq<br>Fazer                                         | ncluir<br>elece<br>uisan<br>ndo lo     | autodisco<br>As inform<br>ser vistas<br>há um pro<br>v O<br>co<br>v A<br>X O<br>co<br>Deseja co | over.aguasclaras.<br>Iações que você t<br>nem alteradas p<br>oblema no certifi<br>certificação de s<br>ertificação confiá<br>data do certifica<br>onome no certific<br>orresponde ao n<br>intinuar?<br>Sim | df.gov.br<br>iroca com este sii<br>or outras pessoa<br>cado de segurar<br>egurança provén<br>ivel.<br>ido de segurança<br>cado de seguran<br>ome do site. | e não pod<br>s. No entar<br>ça do site.<br>i de uma au<br>é válida.<br>ça é inválid<br>Exibir C | em<br>uto,<br>utoridade de<br>o ou não<br>ertificado |           |                        |
|                                                                                         |                                        |                                                                                                 |                                                                                                    |                                                                                                    |                                                                                                 |                                                      | 1         |                        |
|                                                                                         |                                        |                                                                                                 |                                                                                                    |                                                                                                    |                                                                                                 |                                                      |           | Ativar o               |
|                                                                                         |                                        |                                                                                                 |                                                                                                    |                                                                                                    |                                                                                                 | < Voltar                                             | Avançar > | Acesse Cor<br>Cancelar |
| icionar Conta                                                                           |                                        |                                                                                                 |                                                                                                    |                                                                                                    |                                                                                                 |                                                      |           |                        |
|                                                                                         |                                        |                                                                                                 |                                                                                                    |                                                                                                    |                                                                                                 |                                                      |           |                        |
| Pesquisando as co                                                                       | ıfigurações                            | de seu se                                                                                       | rvidor de emai                                                                                                    | I                                                                                                    |                                                                                                 |                                                      |           | ×                      |
| Pesquisando as co                                                                       | ıfigurações                            | de seu se                                                                                       | rvidor de emai                                                                                                    | L                                                                                                    |                                                                                                 |                                                      |           | ×                      |
| Pesquisando as co<br>onfiguração<br>O Outlook está con                                  | n <b>figurações</b><br>cluindo a con   | <b>de seu se</b><br>nfiguração                                                                  | rvidor de emai                                                                                                    | so pode levar al                                                                                                    | guns minu                                                                                       | tos.                                                 |           | *                      |
| Pesquisando as con<br>onfiguração<br>○ Outlook está con<br>✓ Estabe<br>➡ Pesqu<br>Fazen | cluindo a con<br>lece<br>sanc<br>10 lo | de seu se                                                                                       | rvidor de emai<br>e email<br>de email                                                                                                    | so pode levar al                                                                                                    | guns minu                                                                                       | tos.                                                 |           | *                      |
| Pesquisando as con<br>onfiguração<br>O Outlook está con<br>✓ Estabe<br>➡ Pesqu<br>Fazen | cluindo a con<br>lece<br>sanc<br>lo lo | nfiguração<br>onar conta<br>É nece:<br>tenhan                                                   | rvidor de emai<br>e sua conta. Is<br>de email<br>ssário reiniciar o<br>m efeito.                                                                                                    | so pode levar al                                                                                                    | guns minu<br>ue as alter                                                                        | tos.<br>×<br>ações                                   |           | *                      |
| Pesquisando as con<br>onfiguração<br>O Outlook está con<br>✓ Estabe<br>➡ Pesqu<br>Fazen | cluindo a con<br>lece<br>sanc<br>Jo lo | nfiguração<br>onar conta<br>É nece:<br>tenhan                                                   | rvidor de emai<br>de sua conta. Is<br>de email<br>ssário reiniciar o<br>m efeito.                                                                                                    | so pode levar al                                                                                                    | guns minu<br>ue as alter                                                                        | tos.<br>×<br>ações<br>OK                             |           | *                      |
| Pesquisando as con<br>onfiguração<br>O Outlook está con<br>✓ Estabe<br>➡ Pesqu<br>Fazen | cluindo a con<br>lece<br>sanc<br>do lo | nfiguração<br>onar conta d<br>É nece:<br>tenhan                                                 | rvidor de emai<br>de sua conta. Is<br>de email<br>ssário reiniciar o<br>n efeito.                                                                                                    | I<br>so pode levar al<br>Outlook para q                                                                                                    | guns minu<br>ue as alter                                                                        | tos.<br>×<br>ações<br>OK                             |           | Ť                      |
| Pesquisando as con<br>onfiguração<br>O Outlook está con<br>Stabe<br>Pesqu<br>Fazen      | cluindo a con<br>lece<br>sanc<br>Jo lo | de seu se                                                                                       | rvidor de emai<br>de sua conta. Is<br>de email<br>ssário reiniciar o<br>n efeito.                                                                                                    | I<br>so pode levar al                                                                                                    | guns minu<br>ue as alter                                                                        | tos.<br>×<br>ações<br>OK                             |           | <del>ال</del> ر        |
| Pesquisando as con<br>onfiguração<br>O Outlook está con<br>Stabe<br>Pesqu<br>Fazen      | cluindo a con<br>lece<br>sanc<br>Jo lo | de seu se                                                                                       | rvidor de emai<br>de sua conta. Is<br>de email<br>ssário reiniciar o<br>n efeito.                                                                                                    | I<br>so pode levar al                                                                                                    | guns minu<br>ue as alter                                                                        | tos.<br>X<br>ações<br>OK                             |           | Ativar                 |

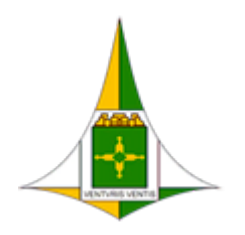

ADMINISTRAÇÃO REGIONAL DE ÁGUAS CLARAS - RA XX

Coordenação de Administração Geral

Núcleo de Informática

Brasília, 15 de maio de 2023.

| Adicionar Conta                                                                                                    | ×                     |
|----------------------------------------------------------------------------------------------------|-----------------------|
| Parabéns!                                                                                                    |                       |
| Configuração                                                                                                    |                       |
| <ul> <li>O Outlook está concluindo a configuração de sua conta. Isso pode levar alguns minutos.</li> <li>Estabelecendo conexão de rede</li> <li>Pesquisando as configurações de luis.alencar@aguasclaras.df.gov.br</li> <li>Fazendo logon no servidor de email</li> </ul> |                       |
| Parabéns! Sua conta de email foi configurada com êxito e está pronta para ser usada.                                                                                                    |                       |
| Alterar configurações da conta                                                                                                    | Adicionar outra conta |
| < Voitar                                                                                                    | Concluir Cancelar     |

4. Em seguida, sua conta de e-mail será aberta. Sua conta corporativa individual e as contas corporativas dos setores/unidades Sei serão exibidas:

| ◎ 層 ち =                                                                                                    |                                                                                                    | Outle                                                                                                    | ook hoje - Outlook   |                                                |                                                                                 | ? 🖻 – 🗗 🗙                                     |
|----------------------------------------------------------------------------------------------------|----------------------------------------------------------------------------------------------------|----------------------------------------------------------------------------------------------------|----------------------|------------------------------------------------|---------------------------------------------------------------------------------|-----------------------------------------------|
| ANDUNO PACINA INICIAL ENVIANCES<br>PACINA INICIAL ENVIANCES<br>Pacina Rens -<br>Novo Novos<br>Email Itens -<br>Novo Excluir<br>Excluir                                                                                                    | LEBER PASIA EXIBIÇÃO<br>Responder Responder Encaminhar (Mais -<br>a Todos<br>Responder<br>a Unida feita do Denid do 2023 | I Mover para: ? ♀ Para o Gerente<br>Email de Equipe ✓ Concluído<br>Responder e Ex ۶ Criar<br>Etapas Rápidas | Mover Regras OneNote | Não<br>Lido/Lido<br>Marcas                     | Pesquisa de Pessoas     Catálogo de Endereços     Filtrar Email -     Localizar | ]                                             |
| Favoritos                                                                                                    | quinta-terra, to de abril de 2020                                                                                        |                                                                                                    |                      |                                                |                                                                                 | Personalizar o Outlook Hoje                   |
| Caira de frande     Rescuños     Rescuños     Rescuños     Rens Excludos     Rens Excludos     Archie     Assinaturas de RSS     Caira de Salda     Conversation Huttory     Liko Elefatórico     Partas de Peopuisa     Águas Carras - Sala de Reuniões |                                                                                                    |                                                                                                    |                      |                                                | G                                                                               | na de Intrada 0<br>sconhos 0<br>na de Sálda 0 |
| Z ≡ 25 (2) ····                                                                                                    |                                                                                                    |                                                                                                    | - 100.0              | ር እና የእናተልና የሮሃቭስ አተሁለበታለስልና — <b>- ርዕታታ</b> ና | Ativar o W<br>Acesse Config                                                     | lindows<br>jurações para ativar o Windows.    |

Seu e-mail agora está configurado e pronto para usar.